## **Remote Panel Downloading**

The TG-11 gives you the ability to send alarm signals and panel upload/download over-the-air. The installer can remotely upload system programming that has been manually entered into the panel, or previously downloaded.

In order to program and control an alarm system remotely, you will need the Compass Downloader which can be downloaded for free <a href="http://www.honeywellsecurity.com/canada/resources/software/index.html">http://www.honeywellsecurity.com/canada/resources/software/index.html</a>.

The steps below describes the necessary steps required to configure Compass (version 1.5.8.45 or higher) for downloading control panel data over an Intranet or the Internet.

## • Setup of Compass Downloader

- Run Compass Windows Downloader and input
  - operator MASTER,
    - password MASTER.
- Click "OK" to login.
- Click "Modems" to setup the Connect Server IP address
- Set "<u>TelularConnect.com</u>" as the AlarmNet-i Website address on the Internet/Intranet Controller field.
- Click "OK".

## • Setup a Customer Account

The Compass Downloader User's Manual has the required information for each of the customer account fields. The section only addresses fields that are important to establishing a successful session with a panel using the TG-11.

- Click Customers to open a Window and click "Add" to add a new customer
  - Panel data: Select the panel which is connected to the TG-11. (Note only panels compatible with IP downloading are supported at this time.)
  - Network Device: This will need to match TG-11 serial number. The TG-11 serial number is 10 digits long. This field requires 12 digits so 2 digits must be added to the front. For example, 00 + TG-11 SN#.
  - Click "OK".

## • Start the Compass Session

This is the last step in the process to start the compass session:

- Start Compass downloader
- Click the "Customers" button and select a customer from the customer list.
- Click *Modify* to open a Window.
- Click *Communications!* to open a communications Window.
- Click Connect to open a Window.
  - Choose Use Account CSID,
  - Check Enable TCP/IP,
  - Connect Mode: ECP
  - Choose AlarmNet-i

Click "Connect" to start to connect to Alarm Panel.

Compass Downloader is a trademark of Honeywell ©. All other trademarks or registered trademarks are property of their respective owners.